## Guide 7c: Parent Guide to Remote Learning Lessons – School Website

\*Note\*

Prior to accessing Zoom lesson please make sure that you have the Zoom app downloaded. If you have Zoom already, please ensure that any pre-existing Zoom accounts are **logged out**.

#### Step One:

Access the Swindon Village website at <u>www.swindonvillage.co.uk</u> then click the option in the tab bar called **'Home Learning'**.

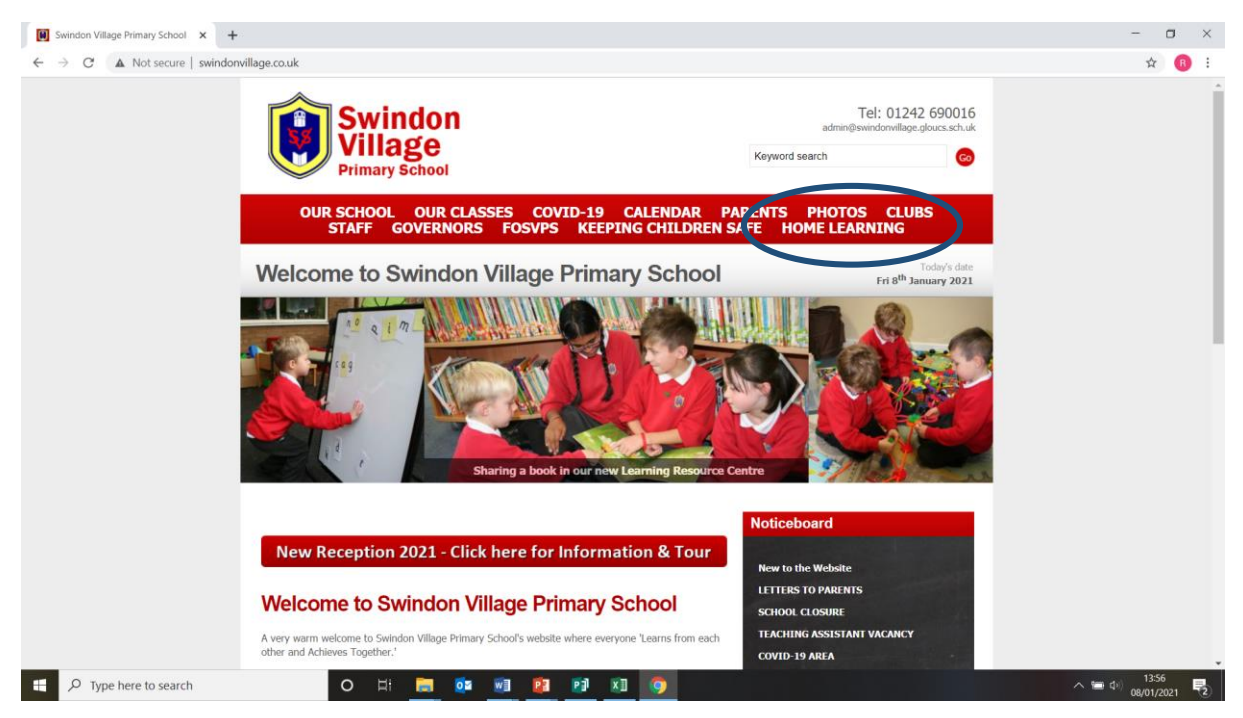

### Step Two:

You will be taken the school 'Home Learning' section, as seen below:

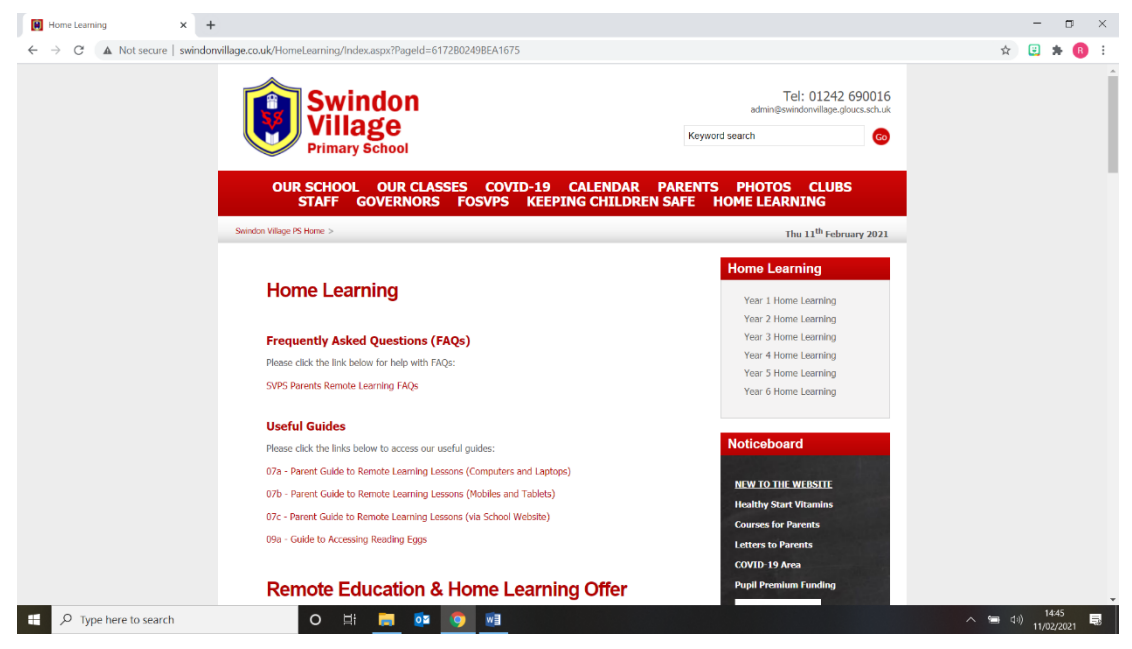

## Step Three:

Choose your child's year group.

| Swindon                                                                                   | Tel: 01242 690016<br>admin@swindonvillage.gloucs.sch.uk |  |
|-------------------------------------------------------------------------------------------|---------------------------------------------------------|--|
| Primary School                                                                            | Keyword search Go                                       |  |
| OUR SCHOOL OUR CLASSES COVID-19 CALENDAR P/<br>STAFF GOVERNORS FOSVPS KEEPING CH. UDREN S | ARENTS PHOTOS CLUBS<br>AFE HOME LEARNING                |  |
| Swindon Village PS Home >                                                                 | Fri 8 <sup>th</sup> January 2021                        |  |
|                                                                                           | Home Learning                                           |  |
|                                                                                           | Year 1 Home Learning                                    |  |
|                                                                                           | Year 2 Home Learning                                    |  |
|                                                                                           | Year 3 Home Learning                                    |  |
|                                                                                           | Year 4 Home Learning                                    |  |
|                                                                                           | Year 5 Home Learning                                    |  |
|                                                                                           | Year 6 Home Learning                                    |  |

## Step Four:

Then **select** the relevant day for home learning.

| Swindon                                                                       | I CI: U1242<br>admin@swindonvillage.g             | I CI: U1242 69UU16<br>admin@swindonvillage.gloucs.sch.uk |  |
|-------------------------------------------------------------------------------|---------------------------------------------------|----------------------------------------------------------|--|
| VIIIage<br>Primary School                                                     | Keyword search                                    | Go                                                       |  |
| OUL SCHOOL OUR CLASSES COVID-19 CALEND<br>STAFF GOVERNORS FOSVPS KEEPING CHIL | AR PARENTS PHOTOS CLUB<br>DREN SAFE HOME LEARNING | S                                                        |  |
| Swindon Village PS Home >                                                     | Fri 8 <sup>th</sup> Jan                           | uary 2021                                                |  |
|                                                                               | Home Learning                                     |                                                          |  |
| Year 6 Home Learning                                                          | Year 1 Home Learning                              |                                                          |  |
| Please click the link(s) below to access the daily Home Learning:             | Year 2 Home Learning                              |                                                          |  |
|                                                                               | Year 3 Home Learning                              |                                                          |  |
| Mon 11.1.21                                                                   | Year 4 Home Learning                              |                                                          |  |
|                                                                               | Year 5 Home Learning                              |                                                          |  |
|                                                                               | Year 6 Home Learning                              |                                                          |  |

Once the relevant schedule has been accessed, you will be asked to enter a **password** to access the PDF document. This password will have been texted to you.

| Password required                                             |        |
|---------------------------------------------------------------|--------|
| Password required                                             |        |
| This document is password-protected. Please enter a password. |        |
|                                                               |        |
|                                                               |        |
|                                                               | Submit |
|                                                               |        |

### Step Five:

Once you have accessed the Daily Schedule. Click the **blue underlined Zoom link**. This will take you straight into the meeting.

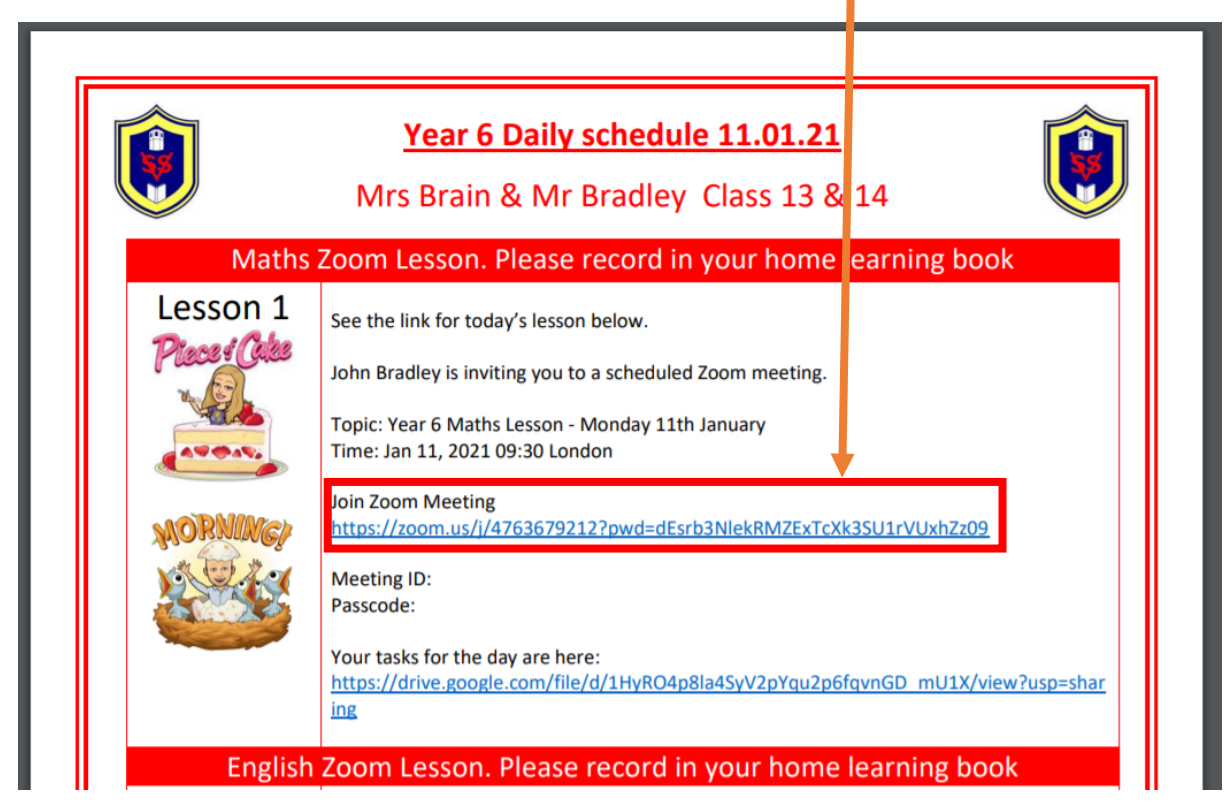

# Step Six:

## Select 'Open Zoom Meetings'

| Vear 6 Home Learning X 😵 Launch Meeting - Zoom X | +                                                                                                    | - <b>o</b> ×      |  |
|--------------------------------------------------|----------------------------------------------------------------------------------------------------|-------------------|--|
| ← → C                                            | U1rVUxhZz09#success                                                                                                    | Q 🖈 🔞 🗄           |  |
| ZOOM                                             | Cpen Zoom Meetings?<br>https://zoom.us wants to open this application.<br>Aways allow zoom.us to open links of this type is the surregard app<br>Open Zoom Meetings on the dialog shown by your browser<br>If you don't see a dialog, click Launch Meeting below<br>Launch Meeting | Support English + |  |
|                                                  | Don't have Zoom Client installed? Download Now                                                                                                    |                   |  |
|                                                  | Copyright @2021 Zoom Video Communications, Inc. All rights reserved.<br>Privacy & Legal Policies                                                                                                    |                   |  |
|                                                  |                                                                                                    |                   |  |

#### **Step Seven:**

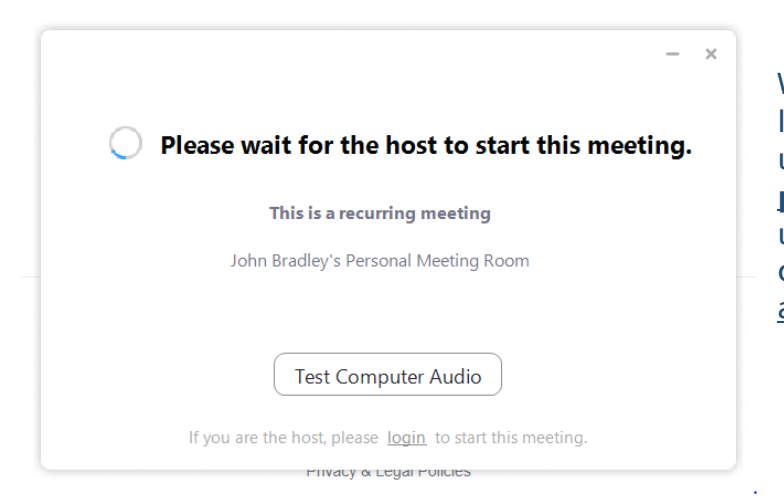

Wait for the teacher to start the lesson and ensure that your username is your <u>child's or</u> <u>parent's full name</u>. If the username is not a recognised child's name, they <u>will not be</u> <u>admitted</u> into the lesson.